# 台灣大雲端總機-各廠牌手機的設定方式

| 類別      | 序號 | 。<br>1993年1月1日(1993年1月1日)(1993年1月1日)(1993年1月1日)(1993年1月1日)(1993年1月1日)(1993年1月1日)(1993年1月1日)(1993年1月1日)(1993年1月1日)(1                        |
|---------|----|----------------------------------------------------------------------------------------------------|
|         | 1  | 使用 Apple 手機的用戶,最低可支援手機版本為 IOS Version 11                                                                                                   |
|         | 2  | 若使用 iPhone 6 版本的以下的手機,可能發生版本過低而有無法接通、沒響鈴的問題,或是優化設定調整、或盡量減少安裝的 App 數量、經常關閉無使用的 App 的背景運作,若可以更換手機為佳。                                         |
| 一、 手機廠牌 | 3  | 使用 Android 手機的用戶,最低可支援手機版本為 Android 5.0<br>並且應使用有標準支援 Google Play 的 Android OS 手機安裝 Cloud PBX App(不適用如小米手機大陸版 MIUI OS),以避免無法預知不<br>正常情形發生。 |
|         | 4  | iPhone 使用者手機 APP 顯示非繁體中文時應如何排除?<br>→請進入手機設定,先將語言改為「繁體中文香港」,再改為「繁體中文台灣」即可。                                                                  |
|         | 5  | 各廠牌手機的省電模式設定方式                                                                                                    |
|         | 6  | Android 手機完全重新安裝設定方式                                                                                                    |

## 請點選您的手機廠牌:

| iPhone  |               |              |              |             |              |
|---------|---------------|--------------|--------------|-------------|--------------|
| Android | Samsung Note8 | Asus Zenfone | 紅米手機         | <u>OPPO</u> | 華為           |
| Android | Google Pixel  | Sony         | <u>Sharp</u> | <u>Vivo</u> | <u>Nokia</u> |

一、 iPhone 設定:

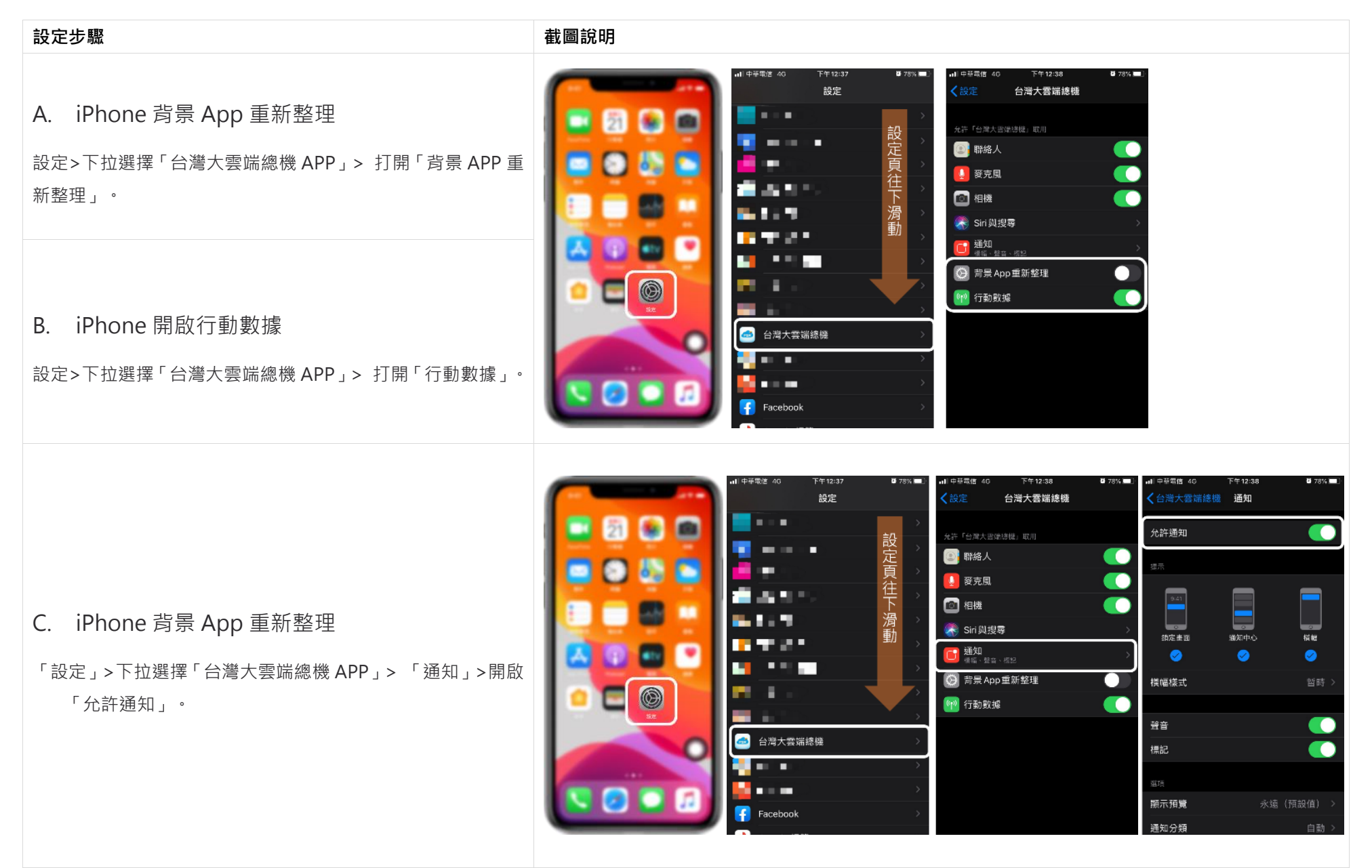

二、 Android 設定:

#### 1. Samsung Note8

#### A. 允許背景數據

● 「設定」> 「應用程式」>「 台灣大雲端總機」 > 「行動數據」> 打開「允許背景數據使用」。

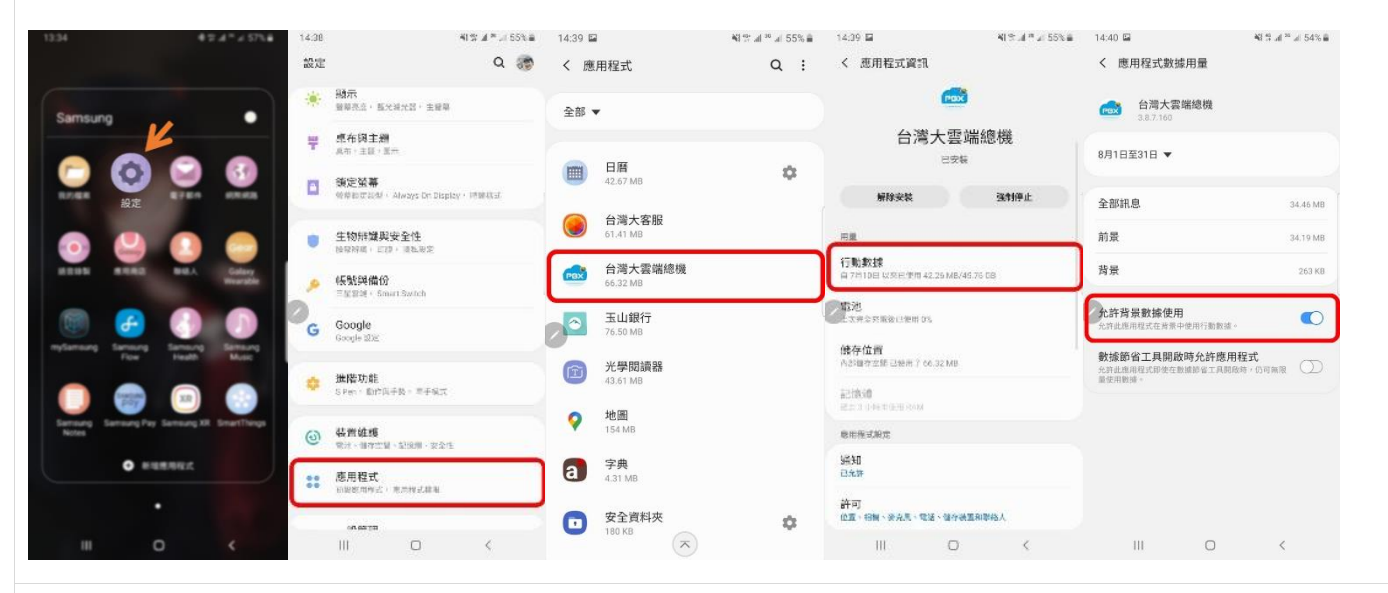

- B. 允許背景活動
  - 「設定」> 「應用程式」> 「台灣大雲端總機」 > 「電池」> 打開「允許背景活動」。

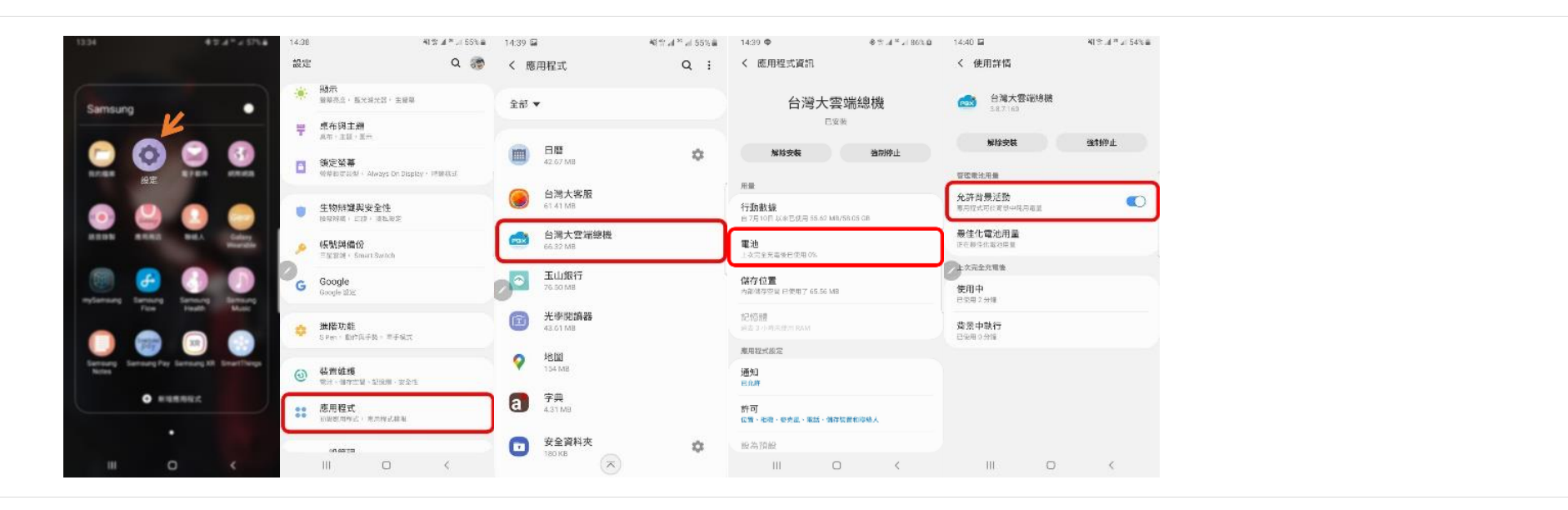

- C. 關閉最佳化電池用量
  - 「設定」 > 「應用程式」 > 「台灣大雲端總機」 > 「電池」 > 「最佳化電池用量」 >「台灣大雲端總機」>「不套用最佳化」。

| 13.94                      | 47.4°×575.8        | 14:38 | 41 % <i>A</i> * 55% #                                 | 76:16      | 6 4 B                           | 48.9 at ** at 68% B    | 14:39 Ф                             | ♦ % af <sup>a</sup> ≥ 186% 0 | 15:02 🖬 ±                       | ∎ %09 h. <sup>os</sup> h. ‡ \$ | 15:06 | 1 = 0               | ♦ 5 .4 <sup>m</sup> ≥i 893.0 |
|----------------------------|--------------------|-------|-------------------------------------------------------|------------|---------------------------------|------------------------|-------------------------------------|------------------------------|---------------------------------|--------------------------------|-------|---------------------|------------------------------|
|                            |                    | 設定    | ۹ 🐲                                                   | <          | 81¥                             | ×                      | く 應用程式資訊                            |                              | く 使用詳情                          |                                | < #   | 慢佳化電池用量             | ۹                            |
| Samsung                    | •                  | *     | 1981元<br>服果完立, 私光湖北区, 主服県                             | 全部         | •                               |                        | 台灣大雲的                               | 端總機                          | ★ 台灣大雲端總機<br>3.8.7.160          |                                | 全部    | •                   |                              |
| K                          |                    | Ŧ     | 使布词主题<br><sup>具有:主题:图一</sup>                          | 磁用位<br>網路域 | (別應用程式的 [最佳仁電池<br>(同步資料的功能將受到限) | 用意]。部分使用行動<br>例。以即省電力。 | 已安装                                 |                              | 解除安装                            | 強制停止                           | 1     | 17140 101 102       |                              |
|                            |                    | ٥     | 後定發幕<br><sup>他尊和武士派型,</sup> Always Dri Display · 博爾政道 | •          | 三星雲端<br>95.52 MB                | •                      | 解除安裝                                | 強制停止                         | 管理電池用量                          |                                |       | 切換意译<br>40.26 MB    |                              |
|                            |                    |       | 生物研媒與安全性                                              | 6          | 台湾大雲堤線機<br>56.32.MB             | Ø                      | 用量<br>行動數錄<br>月7月10日以來已使用55.62 MB/5 | iR 05 CB                     | 允許背景活動<br>無法限制非景電池用量。           | 0                              | •     | 大大P画<br>183 MB      |                              |
|                            | A Colory<br>Martin |       | K 號與備份                                                | -          | 雲端硬碟<br>119 S/B                 | •                      | 電池<br>トム市を完成者日グ目の5.                 |                              | 最佳化電池用量<br><sub>未最佳化</sub>      |                                | 0     | 井言英语<br>156 MB      |                              |
| 💿 🙆 🔇                      |                    | G     | Google<br>Google 302                                  | 0          |                                 |                        | <b>储存位置</b><br>內能体存空間 已使用了 65.56 MB |                              | 上次完全充電後<br>使用中                  |                                | 0     | 手帮動態站面<br>5.41 MU   | •                            |
| The line                   | and the second     |       | 進隆功能<br>SPen 和的母子族,常子编成                               |            |                                 |                        | 記憶體<br>過去3小時未使用RAM                  |                              | Elsen 0 分離<br>満景中執行<br>E使用 0 分離 |                                |       | 62.18 M8            |                              |
| Servery Servery Pay Server | g All Smarthings   | 0     | 装置缝纫                                                  |            |                                 |                        | 應用程式後定<br>通知                        |                              |                                 |                                |       | 61.97 MB<br>台灣大雲瑞總機 | 0                            |
| • #######                  | :                  | ::    | REFERENCE ALCONAL SEALS                               | 1          |                                 |                        | EICH<br>許可                          | er entitet, J                |                                 |                                |       | 65.56 MB<br>外部储存空間  |                              |
|                            |                    | -     | (A 65 (5)                                             |            |                                 |                        | 设备预設                                | an an an an Ar               |                                 |                                |       | 56.30 KB<br>玉山銀行    | -                            |
| III O                      | <                  |       | III O <                                               |            | III O                           | <                      | III O                               | <                            | III O                           | <                              |       | III O               | <                            |

D. 顯示於上方(所有系統版本為 Android 10 以上的手機適用)

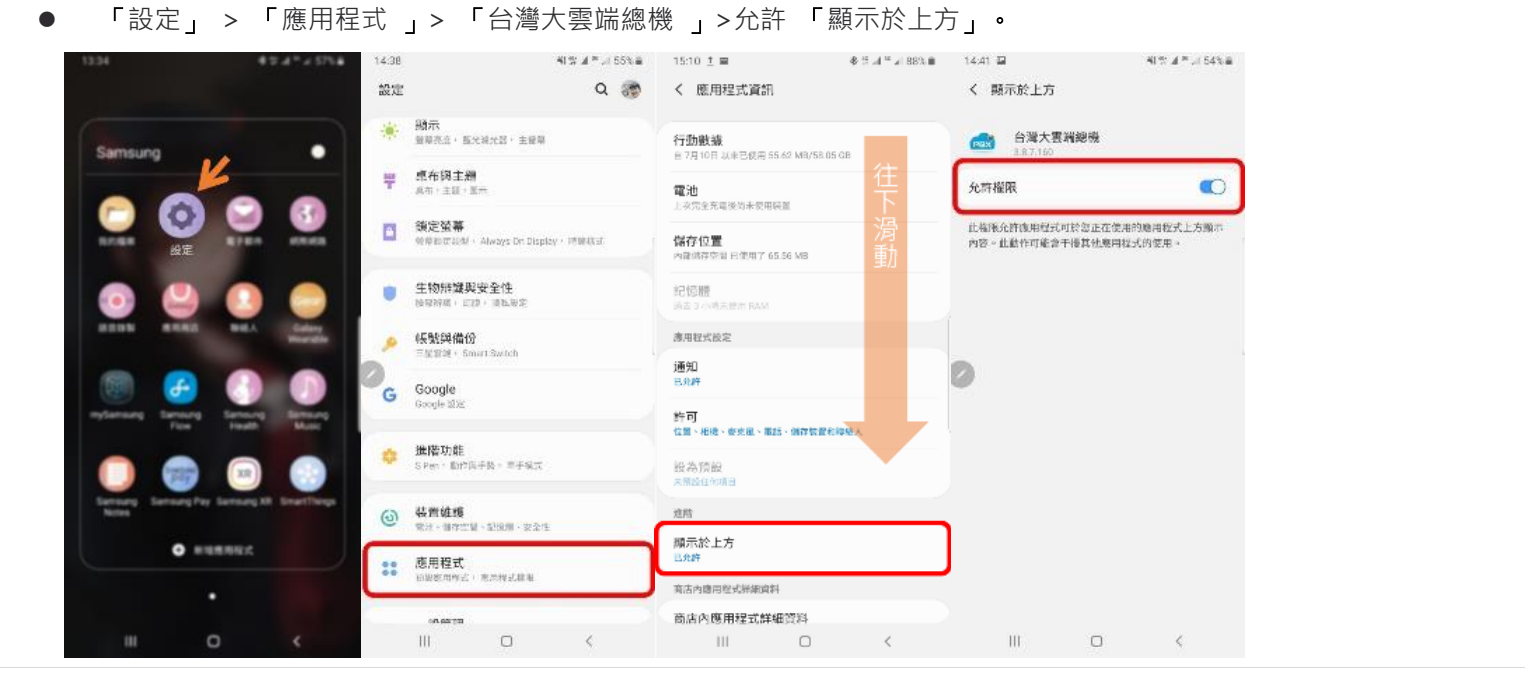

- E. 顯示通知
  - 「設定」 >「應用程式」> 「台灣大雲端總機」 >「通知」>開啟「顯示通知」。

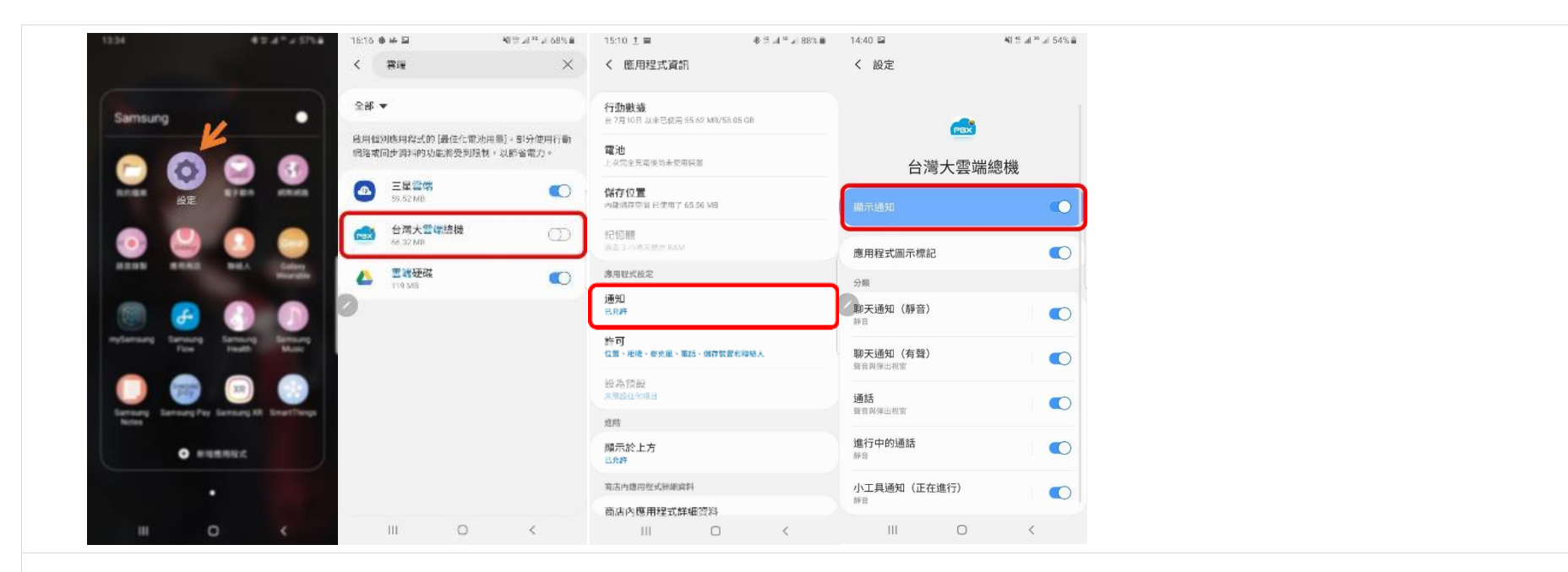

- F. 休眠應用程式設定
  - 「設定」 > 「裝置維護」 > 「電池」 > 右上角符號「設定」> 「休眠應用程式」 > 移除「台灣大雲端總機」。

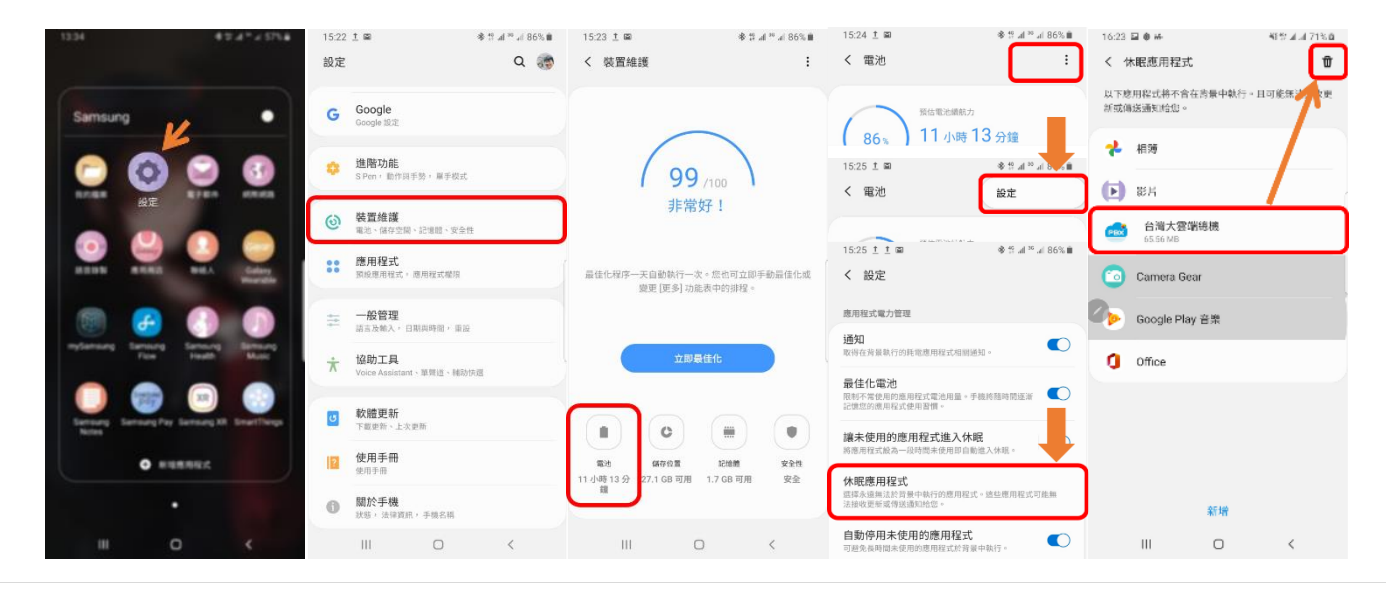

## 2. Asus Zenfone

A. 自啟動設定

● 「設定」 > 「電池」 >「電力達人」> 「自啟動管理」>允許「台灣大雲端總機」。

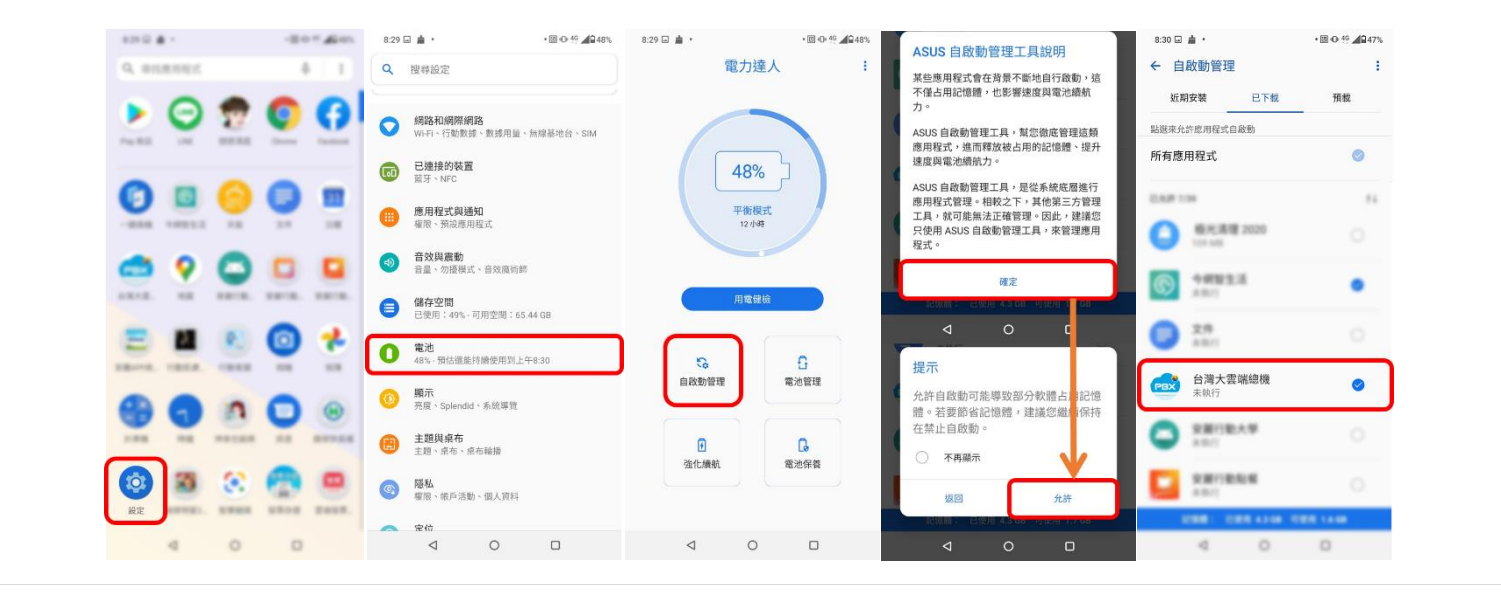

- B. 數據節省模式
  - 「設定」>「網路和網際網路」>「關閉數據節省模式開」。

| ● 按密定   ● 按密定 ● 附着的编牌编路 ● 使物密集 ● 研究 ● 研究 ● 日本 ● 研究 ● 日本 ● 日本 ● 日本 ● 日本 ● 日本 ● 日本 ● 日本 ● 日本 ● 日本 ● 日本 ● 日本 ● 日本 ● 日本 ● 日本 ● 日本 ● 日本 ● 日本 ● 日本 ● 日本 ● 日本 ● 日本 ● 日本 ● 日本 ● 日本 ● 日本 ● 日本 ● 日本 ● 日本 ● 日本 ● 日本 ● 日本 ● 日本 ● 日本 ● 日本 ● 日本 ● 日本 ● 日本 ● 日本 ● 日本 ● 日本 ● 日本 ● 日本 ● 日本 ● 日本 ● 日本 ● 日本 ● 日本 ● 日本 ● 日本 ● 日本 ● 日本 ● 日本                                                                                                    | 800 <b>A</b> - |     |       | -84 | - <b>A</b> | 8:29 🖬   | · ⊞ © 49 <b>4</b> 248%                   | 8:41 🖬 🛔 🧶                    | • EE 40 40 1049% | 8:41 🖬 🛓 🧶                                                        | • E (D) 46 12 49%                               |
|----------------------------------------------------------------------------------------------------|----------------|-----|-------|-----|------------|----------|------------------------------------------|-------------------------------|------------------|-------------------------------------------------------------------|-------------------------------------------------|
| Image: Description of the state of the state | 9, 8188        | 593 |       |     |            | ٩        | 搜尋設定                                     | ← 網路和網際網路                     | ۹                | ← 數據節省模式                                                          | ٩                                               |
| Image: Sine Constraints         Sine Constraints         Sine Const                                                                                                    | <b>P</b>       | 9   | 2     | 0   | 0          | 0        | 網路和網際網路<br>Wi-Fi、行動整譜、數據用量、無線基地台、SIM     | 10070<br><b>行動網路</b><br>台湾大哥大 |                  | 使用數據節省模式<br>數據用量不受限<br>已允許2個應用程式在數據節例                             | 6模式開啟時無限量使用數據                                   |
| ③         方公用名目<br>国金、海環地球、音效電制         方の数数44編頁の方案<br>品型周囲電路構造現           ④         前途市場         一         品型高加電路構造現         品型高加電路構造現           ●         他存空周<br>日空間: 40% - 明海空間: 45.44 GB         品配名回和国家用         品配名回和国家用           ●         ●         ●         ●         AUAIT         品配名           ●         ●         ●         ●         ●         AUAIT         日           ●         ●         ●         ●         ●         ●         ●         ●         ●         ●         ●         ●         ●         ●         ●         ●         ●         ●         ●         ●         ●         ●         ●         ●         ●         ●         ●         ●         ●         ●         ●         ●         ●         ●         ●         ●         ●         ●         ●         ●         ●         ●         ●         ●         ●         ●         ●         ●         ●         ●         ●         ●         ●         ●         ●         ●         ●         ●         ●         ●         ●         ●         ●         ●         ●         ●         ●         ●         ●         ●         ●                                                                                                    | 0              | ٦   | 0     | Ö   |            | <b>(</b> | 已連接的裝置<br>蓋牙、NFC<br>應用程式規通知<br>確限、預旋應用程式 | SIM 卡<br>通話                   |                  | 「數據語答模式」可防止部分/<br>節省數據用量。你目前使用的<br>但存取频率可能不如平時高。<br>顯示,在你輕觸後才會顯示。 | 他用程式在背景收發資料,以<br>【個應用程式可以存取資料,<br>過例來說,面片可能不會自動 |
| 前日         前日         前日         前日         前日           ●         ●         ●         ●         ●         ●         ●         ●         ●         ●         ●         ●         ●         ●         ●         ●         ●         ●         ●         ●         ●         ●         ●         ●         ●         ●         ●         ●         ●         ●         ●         ●         ●         ●         ●         ●         ●         ●         ●         ●         ●         ●         ●         ●         ●         ●         ●         ●         ●         ●         ●         ●         ●         ●         ●         ●         ●         ●         ●         ●         ●         ●         ●         ●         ●         ●         ●         ●         ●         ●         ●         ●         ●         ●         ●         ●         ●         ●         ●         ●         ●         ●         ●         ●         ●         ●         ●         ●         ●         ●         ●         ●         ●         ●         ●         ●         ●         ●         ●         ●         ● </td <td></td> <td>0</td> <td>0</td> <td></td> <td></td> <td></td> <td>音效與澱動<br/>音重、勿擾模式、音效蒸術師</td> <td>行動數據傳輸資費方案<br/>此服務由電信業者提供</td> <td></td> <td></td> <td></td>                                                                                                    |                | 0   | 0     |     |            |          | 音效與澱動<br>音重、勿擾模式、音效蒸術師                   | 行動數據傳輸資費方案<br>此服務由電信業者提供      |                  |                                                                   |                                                 |
| Phile         Phile         Phile         Phile         Phile           1         1         1         1         1         1         1         1         1         1         1         1         1         1         1         1         1         1         1         1         1         1         1         1         1         1         1         1         1         1         1         1         1         1         1         1         1         1         1         1         1         1         1         1         1         1         1         1         1         1         1         1         1         1         1         1         1         1         1         1         1         1         1         1         1         1         1         1         1         1         1         1         1         1         1         1         1         1         1         1         1         1         1         1         1         1         1         1         1         1         1         1         1         1         1         1         1         1         1         1                                                                                                    | 1812. I        | -   | 1818. |     |            | 0        | <b>储存空間</b><br>已使用:49% - 可用空間:65.44 GB   | 無線基地台與網路共用<br>間閉              |                  |                                                                   |                                                 |
| 御馬馬         御馬馬         御田         御田                                                                                                    | EI             |     | R.)   | ē   | *          | 0        | <b>電池</b><br>48%-預估道能持續使用到上午8:30         | 飛航模式                          |                  |                                                                   |                                                 |
| ● 注題與集布     画       注意: 紫布: 雪布納描     私人 DNS       (2) 增估: 化与活散: 個人資料     二大提約: 建建中断                                                                                                    |                | 9   | n     | 0   |            | 0        | <b>順示</b><br>亮度、Splendid、系統導覽            | 數據節省模式<br>已開閉<br>VPN          |                  | J                                                                 |                                                 |
| ③         ●         ●         ●         ●         ●         ●         ●         ●         ●         ●         ●         ●         ●         ●         ●         ●         ●         ●         ●         ●         ●         ●         ●         ●         ●         ●         ●         ●         ●         ●         ●         ●         ●         ●         ●         ●         ●         ●         ●         ●         ●         ●         ●         ●         ●         ●         ●         ●         ●         ●         ●         ●         ●         ●         ●         ●         ●         ●         ●         ●         ●         ●         ●         ●         ●         ●         ●         ●         ●         ●         ●         ●         ●         ●         ●         ●         ●         ●         ●         ●         ●         ●         ●         ●         ●         ●         ●         ●         ●         ●         ●         ●         ●         ●         ●         ●         ●         ●         ●         ●         ●         ●         ●         ●         ●         ●                                                                                                    |                | -   | **185 | -   | *****      | 8        | <b>主題與桌布</b><br>主題、桌布、桌布輸播               | 無<br>私人DNS                    |                  |                                                                   |                                                 |
| 202 建原中断<br>建原中断                                                                                                    |                | 33  | 8     | 2   | •          | 6        | <b>陽私</b><br>瘤限、桃戶活動、個人資料                | 自動                            |                  |                                                                   |                                                 |
|                                                                                                    | ar             |     |       |     |            | ~        | 20 D                                     | 連線中断                          | -                |                                                                   |                                                 |

C. 電池最佳化

● 長按「台灣大雲端總機」>「應用程式資訊」>「 電池」 > 「電池效能最佳化」>選擇「台灣大雲端總機」>「不要最佳化」。

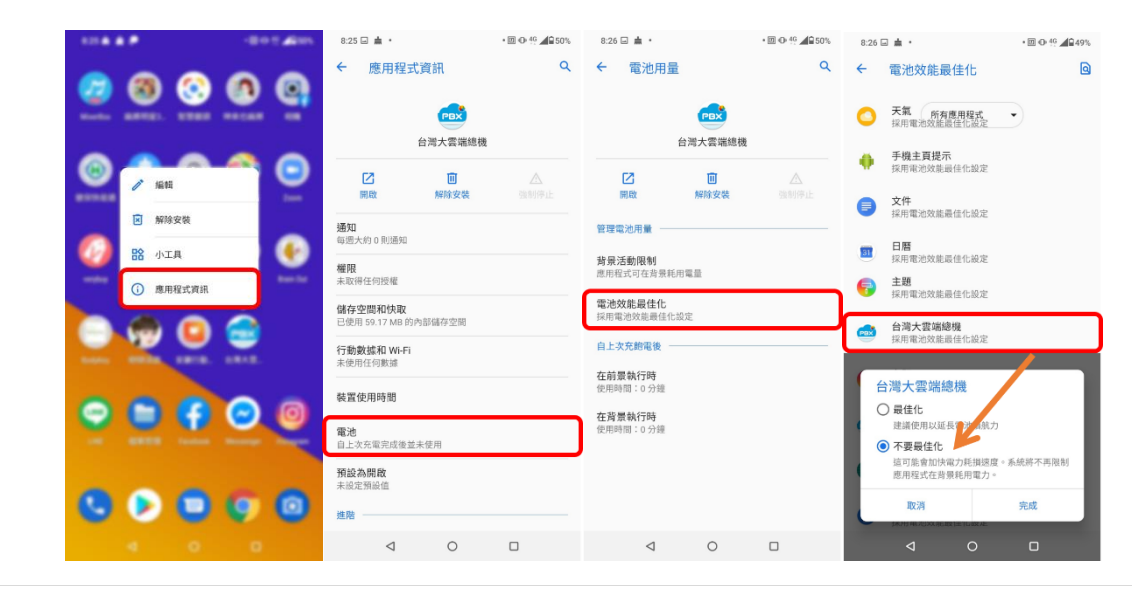

D. 顯示於上方

● 長按「台灣大雲端總機」> 「應用程式資訊」>「進階」> 允許「顯示在應用程式上層」。

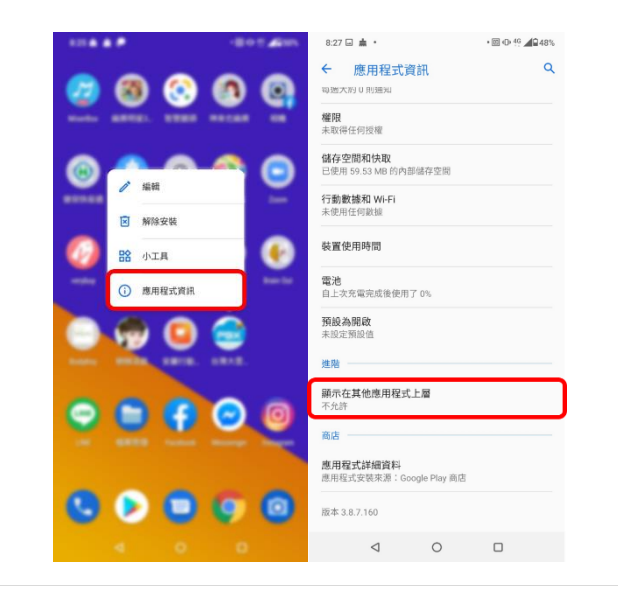

## 3. 紅米手機

#### 自啟動設定

● 「下滑通知列」>「設定」>「更多應用」>「台灣大雲端總機」>開啟「自啟動」>打開「WLAN」及「資料選項」。

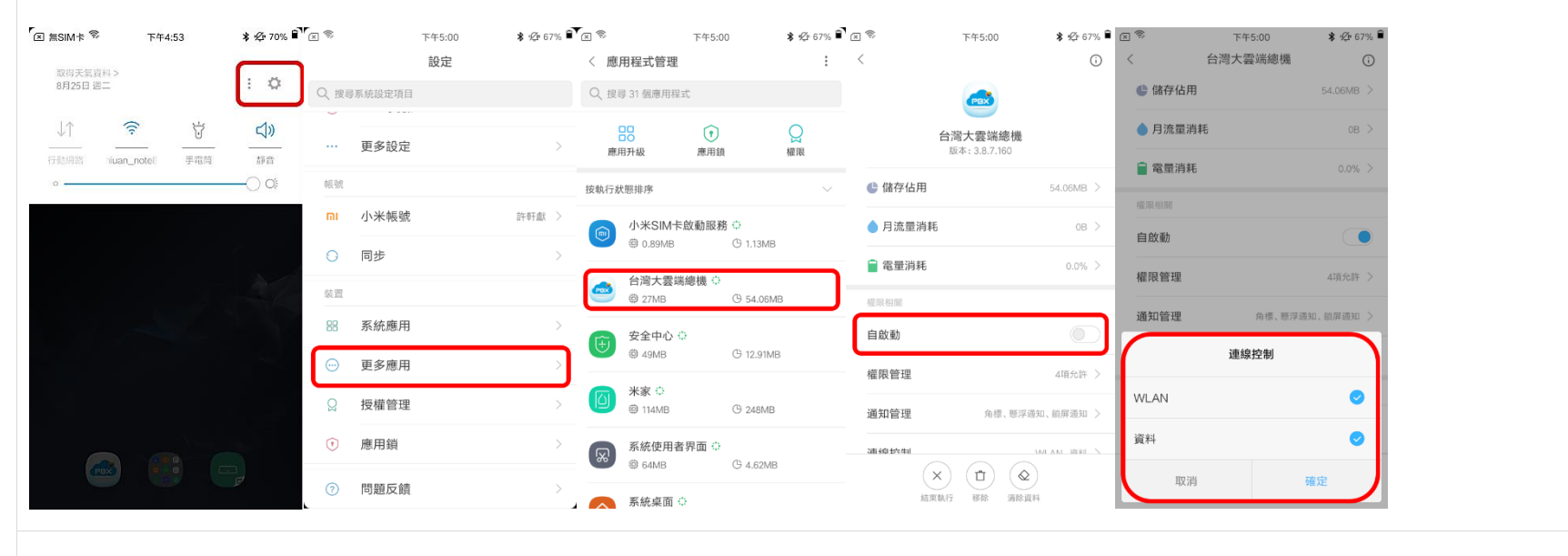

- 2. 顯示於上方
  - 下滑通知列>「設定」>「更多應用」>「台灣大雲端總機」>允許「鎖頻顯示」、「後台彈窗顯示」及「顯示浮動資訊框」。

| 無SIM卡 😤 下午4:53       | \$ 12 70% ∎ੇ 🖾 🗞 | 下午5:00 設定 | \$ Ø 67% 💕 | ⊠ <sup>◎</sup><br>〈 應用程式管理 | 下午5:00          | ¥   | 図 <sup>⊗</sup> < 台灣大雲端總            | 下午5:17<br>幾 | \$ ∯ 60% 🖬 |
|----------------------|------------------|-----------|------------|----------------------------|-----------------|-----|------------------------------------|-------------|------------|
| 取得大氣首科 ><br>8月25日 週二 | : 尊<br>Q 搜尋新     | 統設定項目     |            | Q、搜尋 31 個應用程式              |                 |     | <b>謨 収 應 用 肩 単</b><br>讀取手機中已安裝應    | 明清單         | 0          |
| ↓↑ <b>ਵਿ</b> ੱ       | <b>↓</b> »       | 再么铅宁      |            |                            | •               | Q   | 多媒體相關                              |             |            |
| 7動樂語 iluan_notes 手電筒 | 新音<br>           | 史少叹足      |            | 應用升級                       | 應用鎖             | 權限  | <b>相機</b><br>拍照、錄影和閃光燈             |             | 0          |
|                      |                  | 小米帳號      | 許軒獻 >      | 按執行狀態排序                    | ↓ 動 昭 路 🔅       | ~   | <b>錄音</b><br>通話錄音和本地錄音             | i           | 0          |
|                      | 0                | 同步        | >          | @ 0.89MB                   | G 1.13N         | IB  | 設定相關                               |             |            |
|                      | 装置               |           |            | 台灣大雲端編<br>章 27MB           | 創機 😳<br>G 54.06 | iмв | <b>開啟移動網路</b><br><sup>開啟移動網路</sup> |             | 0          |
|                      | 8                | 系統應用      | >          | 安全中心 〇                     |                 |     | <b>開啟WIFI</b><br>開啟或關閉WIFI         |             | 0          |
|                      | $\odot$          | 更多應用      | >          | @ 49MB                     | G 12.91         | MB  | 鎖屏顯示                               |             | 0          |
|                      | Q                | 授權管理      | >          | ▲ 米家 ○<br>◎ 114MB          | G 248M          | В   | 允許應用在鎖屏上員<br>後 喜 碑 碗 题 云           | 示           |            |
|                      | ()               | 應用鎖       | >          | 系統使用者界                     | 「面」             | 40  | 2 至 2 回 願 小<br>允許應用在後臺彈音           | I願示         | 0          |
|                      | 3                | 問題反饋      | >          | 19: 64MB                   | G 4.62N         | 18  | <b>顯示浮動資訊框</b><br>顯示浮動資訊框          |             | •          |

3. 顯示通知

● 下滑通知列>「設定」>「通知和狀態欄」>「通知管理」>「台灣大雲端總機」>「開啟允許通知」(全部允許)。

| 🗵 無SIM卡 😤 | 下午4:53      | \$ 12 70% ∎ 🕅 🖂 1 | 不 《      | 午4:56 <b>\$</b> 经 69% | 1 × *                                    | 下午4:56 <b>\$</b> 纶 69% | ∎ <b>`</b> ⊠ ® | 下午4:56            | \$ 12 69% ∎ | x 参 下午4:56                  | <b>≵</b> 129 69% ∎ |
|-----------|-------------|-------------------|----------|-----------------------|------------------------------------------|------------------------|----------------|-------------------|-------------|-----------------------------|--------------------|
| 取得天氣資料 >  |             |                   |          | 设定                    | < 通知和狀態欄                                 |                        | < 通知           | 口管理               |             | < 台灣大雲端總機                   |                    |
| 8月25日 過二  |             | i 🌣 o             | 搜尋系統設定項目 |                       | 通知欄樣式                                    |                        | 允許19           | 9個App推送通知         |             | 允許通知                        |                    |
| J↑        | <u></u>     | d»                | - 同性主題   | >                     | <b>通知過濾</b><br>系統自動收納不重要                 | 通知                     |                | 二維碼閱讀器            | >           | 是否設為重要                      | 設為重要 >             |
| 行動網路 hiua | n_note8 手電筒 |                   | 聲音和震動    | >                     | 通知管理                                     | >                      |                | 下載管理              |             | 桌面圖示角標                      |                    |
|           |             |                   | 系統和設備    |                       | 間關排序                                     | >                      |                | 角標                |             | DE 217 235 free             |                    |
|           |             |                   | ☐ 螢幕鎖定和密 | S碼 >                  | 1,1,1,1,1,1,1,1,1,1,1,1,1,1,1,1,1,1,1,1, |                        | - 🍊            | 台灣大雲端總機           | >           | 怒子 迪知<br>懸浮通知會出現在螢幕頂部,並自動消失 |                    |
|           |             |                   | 通知和狀態構   | 1 >                   | が彫柳                                      |                        |                | 安全中心              |             | 螢幕鎖定時通知                     |                    |
|           |             |                   |          | E務 >                  |                                          | <u>.</u>               |                | 角標、懸浮通知、螢幕鎖定時通    | 1知          | 通知鈴聲                        |                    |
|           |             |                   |          |                       | 顯示目前網速                                   |                        |                | <b>米家</b><br>角標   | >           | 震動                          |                    |
|           |             | - Sec. 1          | ⊘ 勿擾模式   | >                     | 顯示運營商名稱                                  | 僅鎮屏和通知欄顯示 >            |                | 我的小米              |             | 10.30                       |                    |
|           |             |                   | 電量和性能    | >                     | 自訂運營商名稱                                  | 無 無 >                  |                | 角標                | >           | 呼吸燈閃爍                       |                    |
|           |             |                   | 🕒 儲存空間   | >                     | 北能欄雷景様式                                  |                        | <b>D</b>       | 相機                | >           |                             |                    |
|           |             |                   |          |                       | 數字方式                                     |                        |                |                   |             |                             |                    |
|           |             | 15t               | UNIUI員驗至 | /                     | 通知欄                                      |                        |                | <b>1日)時</b><br>角標 | >           |                             |                    |
|           |             |                   | 而之い中     |                       | <b>▲</b>                                 |                        | *              |                   | 4           |                             |                    |

## 4. OPPO

## A. 允許浮動視窗

● 長按「台灣大雲端總機」APP>「應用程式資訊」>允許「顯示浮動視窗」。

|                                                                                                    |        |               | 19:40 ⊁ 國<br>← 應用程式資 | in.  | 8 © "11 @ |
|----------------------------------------------------------------------------------------------------|--------|---------------|----------------------|------|-----------|
| 住住の日本       2         使給量使用積充       2         使給量使用積充       2         原用程式資訊       解除安裝         解除安裝       品用配式磁振       2         使用程式資訊       解除安裝       品用配式磁振       2         使用程式資訊       解除安裝       品用配式磁振       2           合用の示見都規固       2            合用の示見都規固       2                                                                                                    |        |               | 開啟                   | 強制停止 | 解除安裝      |
| 停箱型使用段式     )       原用程式     )       原用程式     )       原用程式     )       原用     )       ()     )       ()     )       ()     )       ()     )       ()     )       ()     )       ()     )       ()     )       ()     )       ()     )       ()     )       ()     )       ()     )       ()     )       ()     )       ()     )       ()     )       ()     )       ()     )       ()     )       ()     )       ()     )       ()     )       ()     )       ()     )       ()     )       ()     )       ()     )                                                                                                    |        |               | 储存空間<br>59.60 MB     |      |           |
| ①       ①         應用程式資訊       解除安裝         解除安裝       品配式環題         ●       日7期市現都區は         ●       日7期市現都區は         ●       日7期市現都區は         ●       日7期市現都區は         ●       日7期市現都區は         ●       日7期市現都區は         ●       日7期市現都區は         ●       日7期市現都區は         ●       日7期市現都區は         ●       日7期市現都區は                                                                                                    |        |               | 傳輸量使用情況              |      |           |
| ()<br>()<br>原用程式資訊<br>解除安裝<br>解除安裝<br>解除安裝<br>日証第二項部區域<br>日記第二項部區域<br>日記第二項部區域<br>日記第二項部區域<br>日記第二項部區域<br>日記第二目目的目前<br>日記第二目目的目前<br>日記第二目目的目前<br>日記第二目目的目前<br>日記第二目目的目前<br>日前二月前回道は<br>日前二月前回道は<br>日前二月前二日前二日<br>日前二月前二日前二日<br>日前二月前二日<br>日前二月前二日<br>日前二月二十日<br>日前二月二十日<br>日前二月二十日<br>日前二月二十日<br>日前二月二十日<br>日前二月二十日<br>日前二月二十日<br>日前二月二十日<br>日前二月二十日<br>日前二十日<br>日前二十日<br>日前二十日<br>日前二十日<br>日前二十日<br>日前二十日<br>日前二十日<br>日前二十日<br>日前二十日<br>日前二十日<br>日前二十日<br>日前二十日<br>日前二十日<br>1 日前二十日<br>日前二十日<br>1 日前二十日<br>1 日前二十日<br>1 日前二十日<br>1 日前二十日<br>1 日前二十日<br>1 日前二十日<br>1 日前二十日<br>1 日前二十日<br>1 日前二十日<br>1 日前二十日<br>1 日前二十日<br>1 日前二十日<br>1 日前二十日<br>1 日前二十日<br>1 日前二十日<br>1 日前二十日<br>1 日前二十日<br>1 日前二十日<br>1 日前二十日<br>1 日前二十日<br>1 日<br>1 日前二十日<br>1 日前二十日<br>1 日<br>1 日前二十日<br>1 日前二十日<br>1 日<br>1 日<br>1 日<br>1 日前二十日<br>1 日<br>1 日 |        |               | 耗電管理                 |      |           |
| <ul> <li>①</li> <li>應用程式資訊</li> <li>解除安裝</li> <li>解除安裝</li> <li>単節第示項動現圖</li> <li>●</li> <li>●</li> <li>●</li> <li>●</li> <li>●</li> <li>●</li> <li>○</li> <li>●</li> <li>○</li> <li>○&lt;</li></ul>                                                                                                    |        |               | 通知管理                 |      | >         |
| 應用程式資訊     解除安裝     た許願示項助視面       ●     ●       ●     ●       ●     ●       ●     ●       ●     ●       ●     ●       ●     ●       ●     ●       ●     ●       ●     ●       ●     ●       ●     ●       ●     ●       ●     ●       ●     ●       ●     ●       ●     ●       ●     ●       ●     ●       ●     ●       ●     ●       ●     ●       ●     ●       ●     ●       ●     ●       ●     ●       ●     ●       ●     ●       ●     ●       ●     ●       ●     ●       ●     ●       ●     ●       ●     ●       ●     ●       ●     ●       ●     ●       ●     ●       ●     ●       ●     ●       ●     ●       ●     ●       ●     ●       ●     ●<                                                                                                    | (i)    | 直             | 應用程式權限               |      | >         |
| 日 新一 浜 都 単 地 一 2     日 新一 浜 都 単 地 一 2     日 新一 浜 都 単 地 一 2     日 新一 浜 都 単 地 一 2     日 新一 浜 都 単 地 一 2     日 新一 浜 都 単 地 一 2     日 新一 浜 都 単 地                                                                                                    | 應用程式資訊 | 解除安裝          | 允許顯示浮動視窗             |      |           |
|                                                                                                    |        |               | 自訂顯示頂部區域<br>自動比對     | 2    | >         |
| 紫雪 邮册 台灣大雲端                                                                                                    |        |               | 預設開啟                 |      |           |
|                                                                                                    |        | ■ 台灣大雲端<br>總機 |                      |      |           |

B. 允許背景活動(省電模式)

| 19:41 🗲 🖬                                                 | & ⊜ "≦il @ 19:41 ≯ 🔤         | & ® ≅il @ 19:42 ≯ Ø                           | 8 ® 51 00     | 19:40 🗡 🖬                            | 8 ® %i @ |
|-----------------------------------------------------------|------------------------------|-----------------------------------------------|---------------|--------------------------------------|----------|
| 設定                                                        | ← 電池                         | ← 應用程式耗電管理                                    |               | ← 台灣大雲端總機                            | 8        |
| ⊖ 指紋、触孔印座碼                                                |                              | T-EX行動購票                                      |               | 耗電行為控制                               |          |
|                                                           | 8                            | 6% 🙆 <sup>6±\$%‡</sup>                        | >             |                                      |          |
| <ul> <li>(画和)編曲</li> </ul>                                | 已經發現4個問                      | 题,建课假化 😥 台鐵訂票通                                | В<br>С<br>р   | <b>允許完全背景行為</b><br>不對應用輕式的背景行為進行任何限制 |          |
| <ul> <li>         · · · · · · · · · · · · · · ·</li></ul> |                              | 音電 台鐵列車動態                                     | > 0<br>H      | 權限縣私                                 |          |
| ② 定位                                                      | 充的电视已用 充的电视已<br>8 小树1 分 4 小樹 | 71回祭華 預計尚可使用<br>2 分 1 天14 小時19 分<br>2 6 台灣大車隊 | > J<br>ĸ      | 允許應用程式自行啟動                           |          |
| 🕑 安全性                                                     | 〉省電模式                        | 1 台灣大雲端總機                                     | > 5           |                                      |          |
| □ 電池                                                      | >                            |                                               | > "           |                                      |          |
| 参數位健康與家長監護                                                | > 應用程式耗電管理                   | > 🖉 台灣加油站地圈                                   | R<br>> 5<br>- |                                      |          |
| A 語言與地區                                                   | > 耗電細節                       | > 台中公車                                        | >             |                                      |          |
| 8 其他設定                                                    | > 智慧省電場景                     | 9 · · · · · · · · · · · · · · · · · · ·       | × × ×         |                                      |          |
|                                                           |                              | () 探探                                         | *             |                                      |          |

C. 自啟動設定

「設定」>「電池」>「省電模式」>「台灣大雲端總機」>開啟「允許應用程式自啟動」。

| 17-41 |                 | a v .m @ | 17.41 7 2                                                                                                 | 8 6 -311 (B) | 19.42 %                 | 89 B C | D 19.40 % D                           | \$ \$ "31 W |
|-------|-----------------|----------|----------------------------------------------------------------------------------------------------|--------------|-------------------------|--------|---------------------------------------|-------------|
|       | 設定              |          | ← 電池                                                                                                    |              | ← 應用程式耗電管理              | ₽      | ← 台灣大雲端總機                             | 8           |
| A     | 指纹、触孔图家碼        |          | ~ (                                                                                                    |              | T-EX行動購票                |        | 耗電行為控制                                |             |
| 0     | 1010 10101010   |          | 86.                                                                                                    | /            | 🚖 台北等公車                 |        | 允許唤醒前景<br>允許將原用程式相關服務項單至前景            |             |
| 0     | 智慧服務            |          | 007                                                                                                    | 0            | -                       |        | 8 公共中央非常信告                            |             |
| 0     | 便利輔助            |          | 已經發現 4 個問題,建議優                                                                                            | ſĿ           | 白鐵訂票通                   |        | C JLIT元主局原[1] 49<br>不對應用程式的背景行為進行任何限制 |             |
|       | 四利權             |          | 一鍵谷電                                                                                                    |              | 🚊 台鐵列車動態                |        | F<br>G<br>山 福田原私                      |             |
| 0     | President fait. |          | 充的电波已用 充的电波已打回曼蒂                                                                                          | 預計尚可使用       |                         |        | 公共雇用税求自行政制                            |             |
| 0     | 定位              |          | 8小時1分 4小時2分                                                                                               | 1 天14 小時19 分 | 台灣大車隊                   | >      | K                                     |             |
| ۲     | 安全性             |          | 省電模式                                                                                                    |              | 📩 台灣大雲端總機               | >      |                                       |             |
| 0     | 電池              | >        | 已屬開                                                                                                    |              | 📄 台灣公車通                 | >      | 9                                     |             |
| °     | 數位健康與家長監護       | >        | 應用程式耗電管理                                                                                                  |              |                         |        | R                                     |             |
|       |                 |          | 耗雷细筋                                                                                                    |              | tune Change Contraction |        | T<br>U                                |             |
| A     | 語言與地區           |          | AL URYMON                                                                                                 |              | 各中公車                    |        | v<br>w                                |             |
| 00    | 其他設定            |          | 和蘇体而被原                                                                                                    |              | _                       |        | x                                     |             |
|       |                 |          | 自急目电场票 智慧判断使用者组景,採用不同的省電措施。                                                                               |              | 臺北捷運                    |        | z                                     |             |
| 1     | 軟體更新            |          | 高效能模式                                                                                                    |              | 探探                      |        |                                       |             |
|       |                 |          | $d_{\rm c}^2$ and $d_{\rm c}^2/20$ the VE AN SN (SELE) . All version $M_{\rm c}$ and the SE SD $_{\rm c}$ |              |                         |        |                                       |             |

5. 華為

| A. 省電設定                         |                                 |
|---------------------------------|---------------------------------|
| 「設定」>「電池」>關閉「                   | 「效能模式」、「省電模式」、「超級省電模式」。         |
| ※ad 0.00K/s ♥■○< 関末込42%■○       |                                 |
| 設定                              |                                 |
| 砂  整音 勿擾模式,  鈴聲、震動              | > 42%                           |
| <b>通知</b><br>圖示通知標記, 鎖定螢幕通知     |                                 |
| 應用程式<br>權限管理,預設應用程式,應用程<br>式雙開  | 22 ><br>效能模式<br>刺絵 6 小時 23 分鐘   |
| <b>電池</b><br>省電模式、耗電量           | > 省電模式<br>刻餘8小時17分鐘             |
| <b>儲存空間</b><br>清理加速             | > <b>超級省電</b><br>剩餘 26 小時 45 分鐘 |
| <b>运</b> 健康使用手機<br>臺幕時間管理       |                                 |
| 安全性與隱私權                         |                                 |
| 碼,密碼保險箱                         | 耗電量                             |
| </th <th>&gt; 用電量詳細資訊 &gt;</th> | > 用電量詳細資訊 >                     |
| <b>使</b> 用者和帳戶                  | 、 電池電力百分比 在圆示旁 >                |
| B. 自啟動及背景活動語                    | 設定                              |

「設定」>「電池」>「應用程式啟動管理」>「台灣大雲端總機」>打開「允許自動啟動」、「允許關聯啟動」、「允許背景活動」。

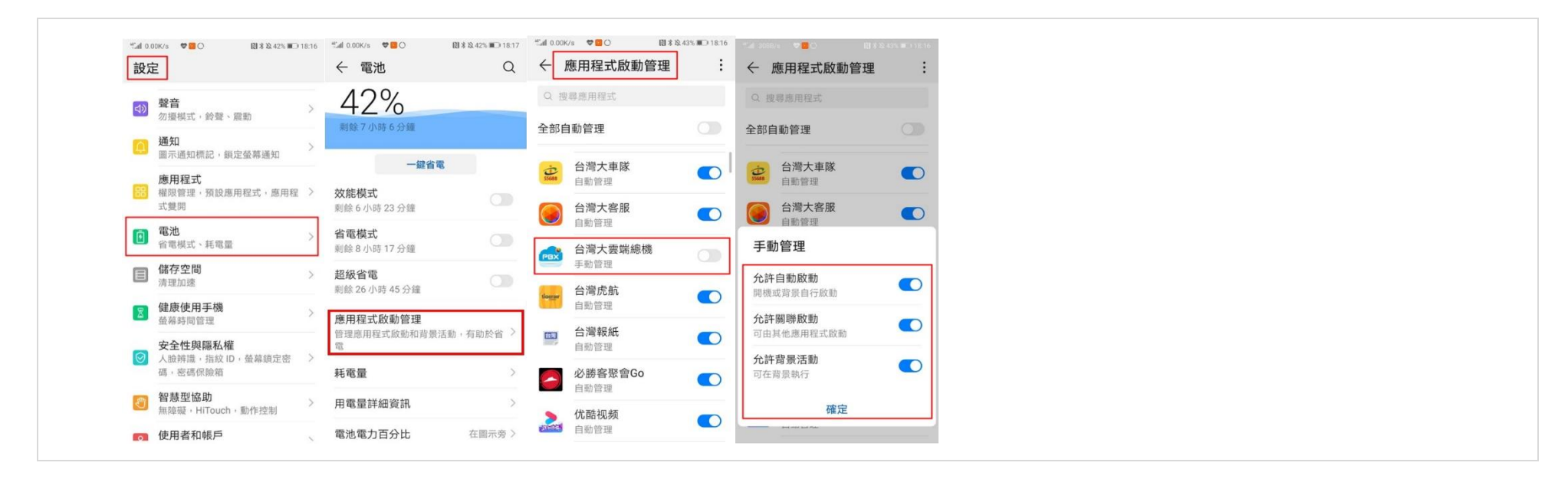

- 6. Google Pixel
  - 「設定」 > 「應用程式和通知」 > 找到「台灣大雲端總機」 > 「開啟通知」(全部開啟)。
  - 「設定」 > 「電池」 > 關閉「節約耗電量」。
  - 「設定」>「電池」> 關閉「自動調節電池用量」。
  - 「設定」> 「應用程式和通知 」> 「台灣大雲端總機」> 「進階」 > 允許「顯示在其他應用程式上層」。

#### 7. Sony

- 「設定」>「應用程式和通知」>「進階」>「特殊應用程式存取權」>「省電功能」>依照螢幕上的指示操作·然後選擇要排除在外的應用程式。
- 「設定」>「電池」>「STAMINA 模式」>關閉。
- Sony 設定顯示通知開啟畫面:
- 「設定」>「應用程式和通知」 >「台灣大雲端總機」>「顯示通知」>全部打勾。
- 8. Sharp
  - 「設定」>「 S Boost 智慧加速」 > 「背景運作應用軟體」 > 「勾選台灣大雲端總機」。
  - 「設定」 > 「S Boost 智慧加速」 > 「自動啟動應用軟體」 > 「勾選台灣大雲端總機」。

● 「設定」 > 「電池」 > 關閉「電池最佳化或省電模式」。

#### 9. Vivo

- 「設定」> 「狀態列與通知」> 「頂部預覽樣式」、「鎖定螢幕顯示」、 「螢幕開啟提醒」 >全部允許 •
- 「設定」> 「狀態列與通知」 > 「管理通知」 > 「台灣大雲端總機」 > 全部允許
- 「設定」> 「更多設定」 > 「應用程式管理」 >「台灣大雲端總機」 > 「通知」 >「 新訊息通知」 > 「重要程度」 (設成緊急) •
- 「設定」 > 「電池」 > 「背景高耗電」 >找到「台灣大雲端總機」 > 「開啟」-> 回到主畫面。
- 在手機主畫面點「 i 管家 > 「應用程式管理 > 「權限管理 > 「自動啟動 > 找到「台灣大雲端總機 > 「開啟」。
- 在手機主畫面點左下角三條橫線的功能鍵叫出所有背景的 APP > 找到「台灣大雲端總機 > 鎖住鎖頭。

10. Nokia

- 「設定」>「應用程式和通知」>查看全部應用程式>「台灣大雲端總機」>「進階」>「數據用量」>「數據用量不受限」。
- 「設定」>「應用程式和通知」>查看全部應用程式>「台灣大雲端總機」>「進階」>「電池」>「不要套用電池效能最佳化」。
- 「設定」>「應用程式和通知>「通知」>「顯示所有通知内容」。
- 「設定」>「應用程式和通知」>查看全部應用程式>「台灣大雲端總機」>「進階」>允許「顯示在其他應用程式上層」。